## ACCESSO RETE WI-FI CONVITTO NAZIONALE UMBERTO I Cnuto\_WiFi

- Ricercare sul proprio dispositivo la rete wifi denominata Cnuto\_WiFi
- 2. Connettersi ed inserire la psw Protect@
- Si verrà immediatamente indirizzati sulla pagina di Login dove occorrerà autenticarsi inserendo le proprie credenziali di dominio

| → C 🔒                                 | wifi.cnuto.it                                                                                        |  |
|---------------------------------------|----------------------------------------------------------------------------------------------------|--|
|                                       | Login                                                                                                |  |
| Benvenuti n<br>Umberto l              | el servizio WiFi del Convitto Nazionale                                                              |  |
| L'accesso è cons<br>personali fornite | entito solo agli utenti autorizzati e provvisti di credenziali<br>dall'Amministrazione del Convitto. |  |
| User Name                             |                                                                                                    |  |
| Password                              |                                                                                                    |  |
|                                       | Submit                                                                                               |  |

Se la maschera del Login non dovesse comparire, aprire un qualsiasi browser e digitare sulla barra di ricerca il seguente url <u>wifi.cnuto.it</u>

4. Procedere cliccando sul pulsante Submit

5. La videata successiva conferma l'avvenuta connessione con la relativa opzione di logout

| Web Authentication                                                                                                    |
|----------------------------------------------------------------------------------------------------|
| Login Successful !                                                                                                    |
| You can now use all regular network services over the wireless network.                                                                                                   |
| Please retain this small logout window in order to logoff when done. Note that you can always use the following URL to retrieve this page:<br>http://10.1.1.2/logout.html |
| Logout                                                                                                    |
|                                                                                                    |
|                                                                                                    |
|                                                                                                    |

L'URL per il logout <u>wifi.cnuto.it/logout.html</u> utile all'utente per potersi riautenticare (di seguito la videata dell'avvenuto Logout)

| Web Authentication |
|--------------------|
| To comple          |
|                    |
|                    |
|                    |